## **Duplicate Photo Galleries**

If you use the same photo gallery for multiple listings, you can duplicate that photo gallery and assign it to another listing so you don't have to create it multiple times!

## **Duplicate Photo Galleries**

1. From your Roster, go to My Listings, and select any of the lists.

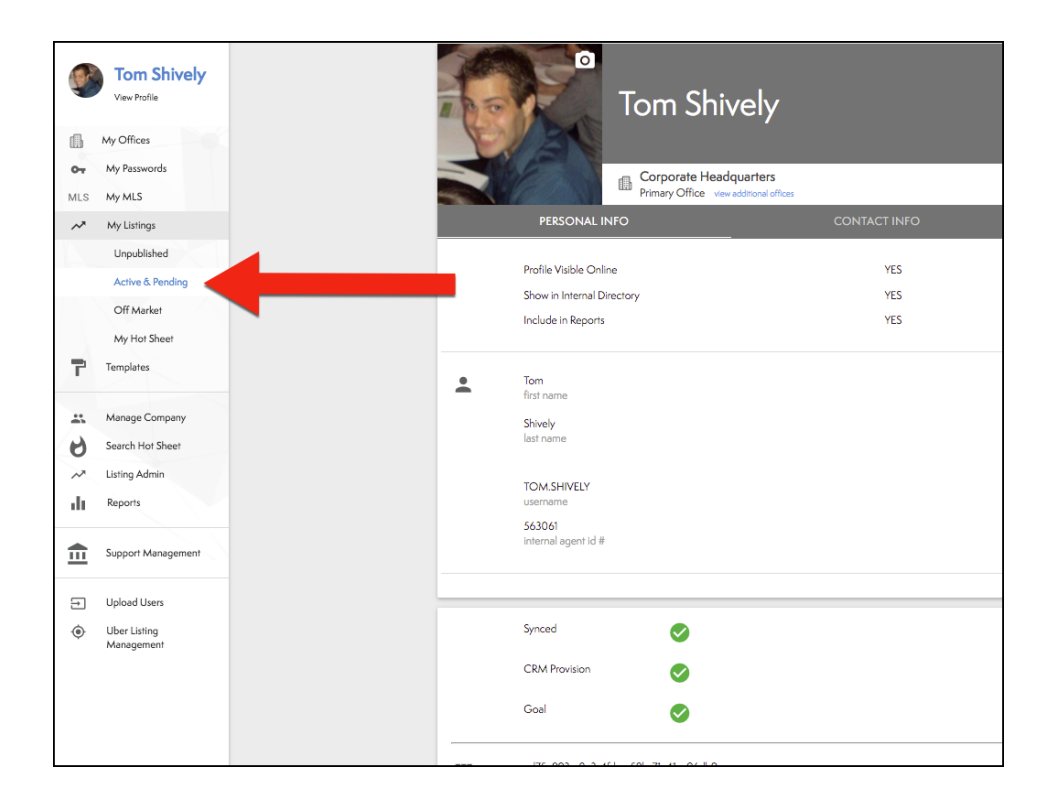

2. Select the listing you would like to copy the photo gallery from.

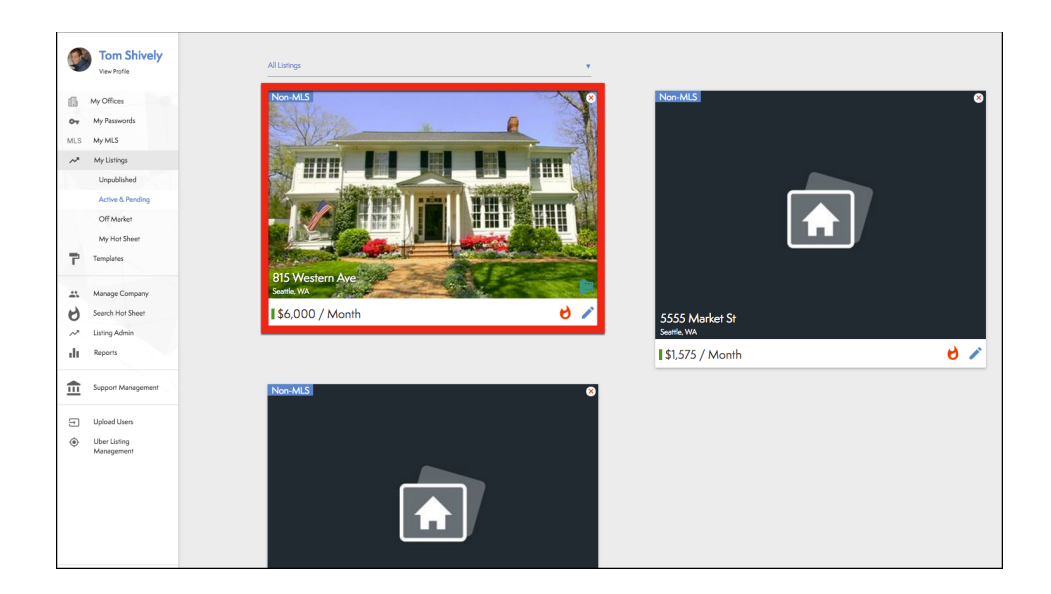

3. Select **Photo Gallery**, from the menu on the top.

| Price: \$6<br>815 Wes | 6,000 / per month<br>stem Ave, Seattle, WA 98104 | noto Gallery   Lating Location  Remove f | om Hor Sheet 2 Ungublish Lising | Active |
|-----------------------|--------------------------------------------------|------------------------------------------|---------------------------------|--------|
|                       |                                                  | LISTING INFO                             | AMENITIES INFO                  |        |
| Tr                    | Mrs. Jones<br>heading                            |                                          |                                 |        |
| - 4                   | comments                                         |                                          |                                 |        |
| Þ                     | virtual tour                                     |                                          |                                 |        |
|                       | Property lype                                    |                                          | 01514                           | Kental |
|                       | Address                                          |                                          | V CI8                           | Ne Ne  |
|                       | Single Stopy                                     |                                          |                                 | No     |
|                       | Bedrooms                                         |                                          |                                 | 110    |
|                       | Bathrooms                                        |                                          |                                 |        |
|                       | Year Built                                       |                                          |                                 |        |
|                       | Square Feet                                      |                                          |                                 | SF     |
| creat                 | ed: 09 Dec, 2016                                 |                                          |                                 |        |

4. Select the Action Button in the top left corner.

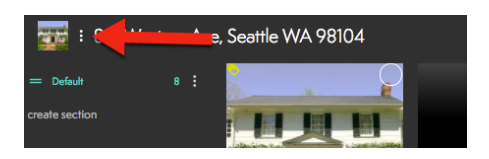

5. Select the **Duplicate** from the menu.

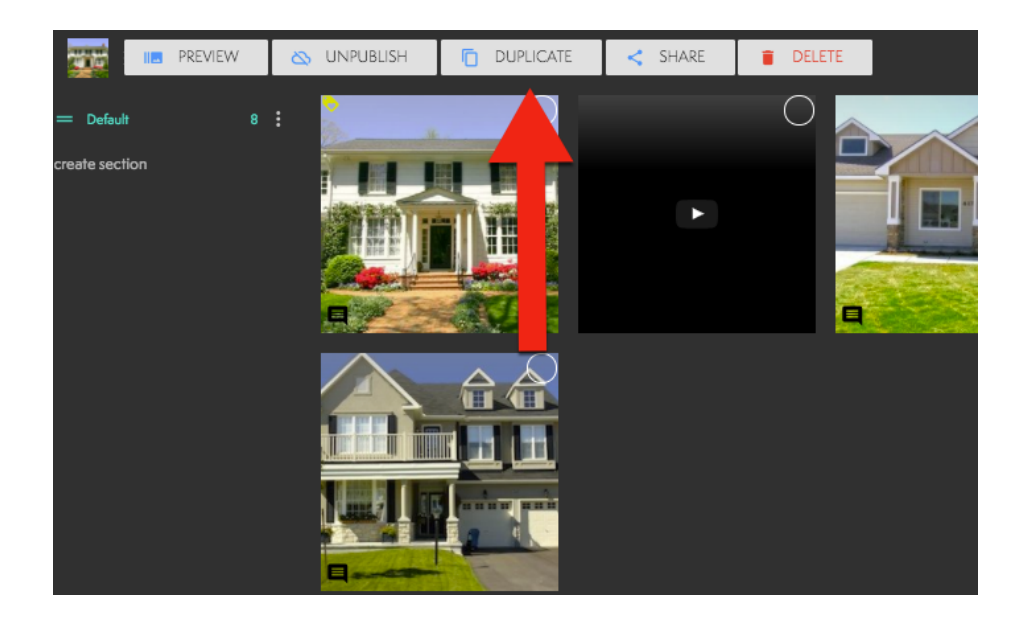

- 6. Select which listing you would like the photo gallery to go (Circled below)!
- 7. Select Duplicate (See below).

| Duplicate Gallery                                                                           |                      |  |  |  |
|---------------------------------------------------------------------------------------------|----------------------|--|--|--|
| Assign this photo gallery to a listing.                                                     |                      |  |  |  |
| ACTIVE LISTINGS                                                                             | UNPUBLISHED LISTINGS |  |  |  |
| NO GALLERY S555 Market St Seattle, WA 98107<br>Northwest MLS / 1<br>Non MLS Listing: Rental |                      |  |  |  |
| NO GALLERY<br>Northwest MLS / 1<br>Non MLS Listing: Rental                                  |                      |  |  |  |
|                                                                                             |                      |  |  |  |
|                                                                                             |                      |  |  |  |
|                                                                                             |                      |  |  |  |
|                                                                                             | •                    |  |  |  |
|                                                                                             | CANCEL DUPLICATE     |  |  |  |

8. Violå

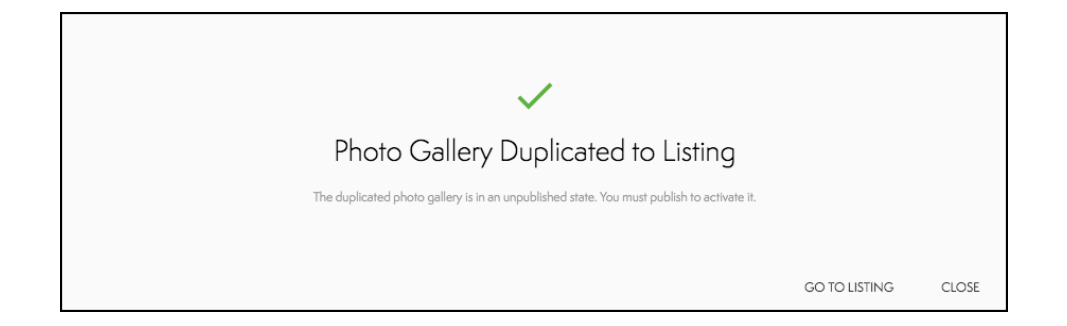